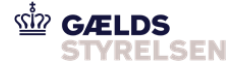

# Guide: Opret relateret fordring til fordring under inddrivelse i Fordringshaverportalen

Dokumenthistorik

| Version | Dato       |
|---------|------------|
| 1.0     | 20-07-2018 |
| 2.0     | 08-02-2022 |

### 1 Introduktion

Denne guide skal du bruge i de tilfælde, hvor du skal oprette en relateret fordring til en fordring under inddrivelse. Dette oprettelsesscenarie består at tre flows:

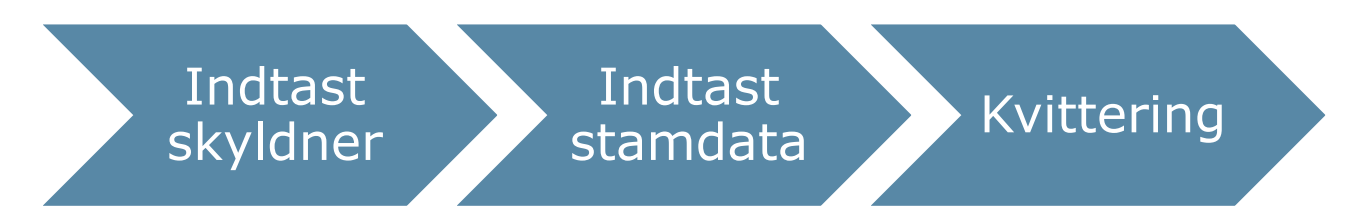

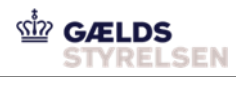

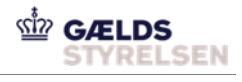

## Indholdsfortegnelse

| 1 |
|---|
|   |
|   |
| 3 |
| 3 |
| 4 |
| 6 |
|   |

### 2 Vejledning

### 2.1 Flow 1: Indtast skyldner

| Trin                          | Forklaring                                                                                                    | Navigation                                                                                                    |
|-------------------------------|----------------------------------------------------------------------------------------------------|----------------------------------------------------------------------------------------------------|
| Opret relateret fordring      | Når du er logget ind på Fordringshaver-<br>portalen skal du klikke på den grønne<br>knap til venstre 'Opret fordring'.                                                                                                    | Fordringshaverportal Søg                                                                                                    |
|                               |                                                                                                    | Fordringer til inddrivelse Til inddrivelse Nul-fordringer                                                                                                    |
|                               |                                                                                                    | Nul-fordringer                                                                                                    |
|                               |                                                                                                    | Fordringer i høring                                                                                                    |
|                               |                                                                                                    | Afviste/fortrudte fordringer Indberettet $\uparrow_{\downarrow}$ FordringsID $\uparrow_{\downarrow}$                                                                                                    |
|                               |                                                                                                    | Underretninger                                                                                                    |
|                               |                                                                                                    | Opret fordring                                                                                                    |
| Vælg oprettel-<br>sesscenarie | I rullemenuen vælger du det ønskede op-<br>rettelsesscenarie: 'Én eller flere relata-<br>rede fordringer til fordring under inddri-<br>velse'.                                                                                                    | Inditast skyldner<br>Valg den eller de skyldnere, som du ønsker at oprette fordringen på<br>* Vælg oprettelsesscenarie<br>Oprettelsesscenarie<br>Oprettelsesscenarie<br>Movedfordring uden relaterede fordringer<br>En eller flere relaterede fordringer<br>OVR- eller SE-nummer<br>OKR-nummer<br>Tilføj hæfter |
| Indtast skyld-<br>ner         | <ul> <li>Vælg herefter den relevante type af<br/>SkyldnerID:</li> <li>CPR-nummer (10 cifre med eller<br/>uden bindestreg).</li> <li>CVR og SE-nummer (8 cifre)</li> <li>AKR-nummer (11 cifre)</li> </ul> Efter typen af SkyldnerID er valgt, bliver<br>det muligt at indtaste enten CPR-nummer<br>og navn på skyldner, CVR-, SE- eller<br>AKR-nummer. | Hæfter 1<br>• Indtast CPR, CVR, SE-eller AKR-nummer<br>© CVR-eller SE-nummer<br>OVR-eller SE-nummer<br>AKR-nummer<br>Indtast<br>• Indtast navn på skyldner<br>Indtast navn på skyldner her<br>Ø<br>Tilfoj harter                                                                                                |

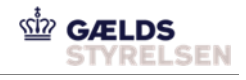

Næste

Annullér

Når du har valgt oprettelsescenarie samt indtastet SkyldnerID, skal du trykke på knappen 'Næste'.

#### 2.2 Flow 2: Indtast stamdata

| Trin                                                             | Forklaring                                                                                                    | Navigation                                                                                                    |
|------------------------------------------------------------------|----------------------------------------------------------------------------------------------------|----------------------------------------------------------------------------------------------------|
| Indtast for-<br>drings-ID'et på<br>eksisterende<br>hovedfordring | Indtast fordringsID'et på den eksisterende<br>hovedfordring, som den relaterede for-<br>dring skal relateres til. Dernæst bliver fel-<br>terne 'Fordringstype' og 'Referencenum-<br>mer' automatisk udfyldt.                                                                                                    | Hovedfordrings ID Indtast Fordringstype: Eget referencenummer:                                                                                                    |
| Genindsend                                                       | Du har mulighed for at markere om for-<br>dringen genindsendes.<br>Når du sætter hak ved 'Genindsend', skal<br>du indtaste fordringsID'et for den pågæl-<br>dende fordring, som skal genindsendes.<br>Herefter skal du indtaste stamdata for<br>denne.<br>OBS: Vær opmærksom på, at fordringen<br>ikke kan genindsendes, hvis den er tilba-<br>gekaldt med årsagskode 'FEJL'.                                                                                                    | Indtast stamdata<br>☐ Genindsend<br>☑ Genindsend<br>NB: Fordringen kan ikke genindsendes, hvis den er tilbagekaldt med årsagskode "FEJL"<br>FordringsID<br>Indtast                                                                                                    |
| Indtast<br>stamdata for<br>den relaterede<br>fordring            | <ul> <li>Under overskriften "Relateret fordring nummer: 1 - Indtast stamdata" indtastes følgende:</li> <li>Fordringstype: Du kan kun vælge fordringstyper, som kan oprettes til hovedfordringen, og som du har ret til at oprette.</li> <li>Eget referencenummer: Noter et unikt ID på fordringen, der både kan bestå af tal og bogstaver (maks. 36 tegn).</li> <li>Stiftelsesdato: Indtast dato for fordringens stiftelsestidspunkt.</li> <li>Periode: Indtast den periode, som fordringen vedrører. Feltet skal kun udfyldes, hvis fordringen er opstået over en periode.</li> </ul> | Relateret fordring nummer: 1         Indust standata <ul> <li>devinded</li> <li>gereferencemere</li> <li>gereferencemere</li></ul> |

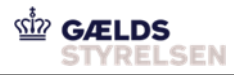

|                                                    | <ul> <li>OBS! Feltet "Periode" forsvinder ved indberetning af gebyr, da dette ikke er relevant.</li> <li>Beskrivelse: Anvendes til en uddybende valgfri beskrivelse af fordringen (max 100 tegn).</li> <li>Oprindelig hovedstol: Indtast den oprindelige hovedstol på fordringen. Dette angives i kr. (max 8 cifre og 2 decimaler).</li> <li>Beløb til inddrivelse: Indtast det aktuelle beløb på fordringen, som ønskes inddrevet/modregnet.</li> <li>Renteregel: Vælg en renteregel ud fra rullemenuen.</li> <li>OBS! renteregel og rentesatskode er ikke relevant for en rentefordring, og vises derfor ikke</li> </ul>                                                                                                    |                                                                                                    |
|----------------------------------------------------|----------------------------------------------------------------------------------------------------|----------------------------------------------------------------------------------------------------|
| Hæftere                                            | Under overskriften "Hæftere" vælges,<br>hvem der hæfter for den relaterede for-<br>dring.                                                                                                    | Hæftere<br>Indtast yderligere stamdata på hæfter(e), som hæfter for denne fordring<br>Vælg. hvem der hæfter for den relaterede fordring<br>Alle<br>AKR-nummer:                                                                                                    |
| Indtast datoer<br>for den relate-<br>rede fordring | <ul> <li>I de følgende felter skal du udfylde neden-<br/>stående datoer i forhold til den relaterede<br/>fordring. Se jeres orienteringsmateriale for<br/>at se, hvilke felter, der skal udfyldes for<br/>den enkelte fordringstype:</li> <li>Forfaldsdato: Indtast dato for for-<br/>dringens forfald.</li> <li>Sidste rettidige betalingsdato: Ind-<br/>tast dato for, hvornår skyldner senest<br/>kan betale rettidigt.</li> <li>Forældelsesdato: Indtast dato for,<br/>hvornår fordringen forælder.</li> <li>Domsdag: Indtast domsdato, hvis<br/>der er afsagt dom i sagen. Feltet skal<br/>være tomt, hvis der ikke er afsagt en<br/>dom. Såfremt der er domsdato, husk<br/>da at sætte flueben i afkrydsningsfel-<br/>tet øverst.</li> <li>Forligsdato: Indtast forligsdatoen,<br/>hvis der er indgået forlig om fordrin-<br/>gen. Feltet skal være tomt, hvis der<br/>ikke er indgået forlig. Såfremt der er</li> </ul> | Hafter 1   Teingdata   • traindications (traindications)   • traindications)   • traindit   • traindications) |

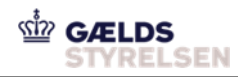

|                      | forligsdatodato, husk da at sætte<br>flueben i afkrydsningsfeltet øverst.                              |          |
|----------------------|----------------------------------------------------------------------------------------------------|----------|
|                      | - <b>Bobehandling:</b> Angiv om fordringen er omfattet af bobehandling.                                |          |
| Indberet<br>fordring | Når du har udfyldt stamdata for den rela-<br>terede fordring, skal du klikke på knappen<br>'Indberet'. | Indberet |

### 2.3 Flow 3: Kvittering

| Trin           | Forklaring                                                                                                    | Navigation                                                                                                    |
|----------------|----------------------------------------------------------------------------------------------------|----------------------------------------------------------------------------------------------------|
| Kvittering     | Du kan nu se kvitteringen for den relate-<br>rede fordring du netop har indtastet.                                                                                                    | Indtast skyldner Indtast stamdata Kvittering                                                                                                    |
|                | Status på en indtastet fordring kan være:                                                                                                    | Kvittering: Udført                                                                                                    |
| - Ud<br>tet    | - <b>Udført</b> : Din fordring er blevet opret-<br>tet, og den vil kunne ses under fanen                                                                                                    | Din fordring er blevet oprettet<br>FordringsID: 110000000049<br>Modtagelsestidspunkt: 03.07.2018                                                                                                    |
|                | 'Fordringer til inddrivelse' Sendt i høring: Din fordring har ikke                                                                                                    | Status: ODFOERT<br>FordringsID: 11000000049<br>Modtagelsestidspunkt: 03.07.2018<br>AktionsID: 110000000049                                                                                                    |
|                | umiddelbart kunne passere NyMF's<br>retskraftsvurdering. Du vil ud for 'Fejl-<br>kodetekst', kunne aflæse hvorfor din<br>fordring er sendt i høring. Din fordring<br>vil fremgå under fanen 'Fordringer i<br>høring'. Se evt. Klikvejledningen:<br>'Godkend eller fortryd fordring i hø-<br>ring', for at håndtere denne fordring. | Fordrings oplysninger<br>Beskrivelse: Gebyr<br>Hovedfordrings ID: 11000000049<br>Fordringstype: GEOPKRÆ<br>Eget referencenummer: 123456789101415161718<br>Forfaldsatos: 1.1.5.2017<br>Forselidelsesdatos: 1.1.2020<br>Domsdag: -<br>Forligsslatos -<br>Sidste rettidige betallingsdatos: 1.5.2017<br>Periode fras -<br>Periode stis - |
|                | <ul> <li>Afvist: Din fordring er blevet afvist<br/>ved validering af NyMF. Du vil ud for<br/>'Fejlkodetekst', kunne aflæse, hvorfor<br/>din fordring er blevet afvist. Du kan<br/>se fordringen under fanen 'Afvi-<br/>ste/fortrudte fordringer'.</li> </ul>                                                                       | Stiffelsesdato: 1.5.2017<br>Bobehandling: Nej<br>Oprindelig hovedstol: 100<br>Beløb til inddrivelse: 100<br>Finansielle stamdata<br>Renteregel: 001 RIM beregner og tilskriver renter<br>Rentesatskode: 01 INDDRIVELSERENTE<br>Merrentesats: -<br>Note på fordring: -<br>Note på skyldner: -                                          |
| Download kvit- | Download kvittering som PDF.                                                                                                    |                                                                                                    |
| tering         | Husk at gemme denne, da den ikke kan<br>gendannes.                                                                                                    | Download kvittering som PDF                                                                                                    |